## Photo Story 3

## Lav videofortællinger med digitale billeder

Med Photostory kan du oprette "videofortællinger" med zoom og videoeffekter. Du kan endvidere indspille lyd og føje titler og baggrundsmusik til dine fortællinger. Photostory 3 er et gratis program og kan hentes på adressen:

## www.microsoft.com/windowsxp/using/digitalphotography/photostory/default.mspx

## Sådan gør du:

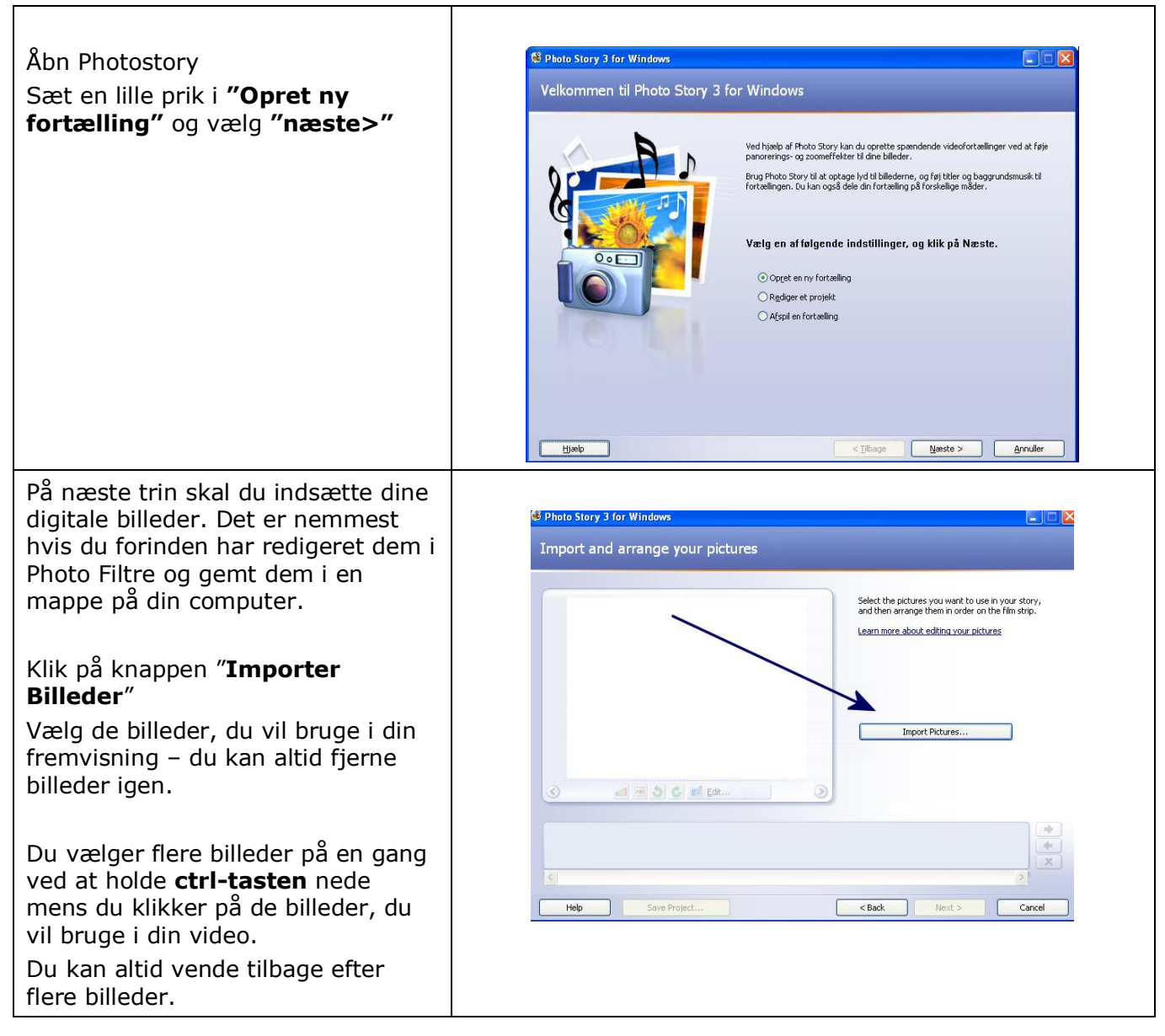

| Redigering af billeder<br>Når du har hentet dine billeder ind,<br>får du lidt forskellige muligheder for<br>at redigere billederne – eksempelvis<br>rotere, gøre skarpere samt<br>beskære. Disse værktøjer ligger<br>placeret under det billede, du<br>arbejder med. Vil du arbejde med<br>et andet billedet, klikker du bare på<br>det billede i billedfrisen nederst.<br>Skal dine billeder have en anden<br>rækkefølge, kan du bytte rundt på<br>dem ved at trække i dem med<br>musen rundt i billedfrisen.<br>Når du er tilfreds med billederne<br>billedsammensætningen vælg<br>" <b>Næste</b> " | <complex-block></complex-block>                                                                                                    |
|----------------------------------------------------------------------------------------------------|----------------------------------------------------------------------------------------------------|
| <b>Tekst i billedfortællingen</b><br>På næste trin kan du tilføje tekst på<br>dine billeder. Du kan vælge<br>typografi i typografiværktøjet til<br>venstre for billedet.<br>Når du er tilfreds med teksten(erne)<br>vælg <b>"Næste"</b>                                                                                                    | Event Strey 3 for Whiteve      Foj en titel til billederne      Unite conference litel litels for streacters      Unite conference litel litels for streacters      Unite conference litel litels for streacters      Unite conference litel litels for streacters      Unite conference      Instance      Instance       Instance      Instance      Inst |
| <ul> <li>Lyd i billefortælling</li> <li>Du kan nu indtale lyd til hvert<br/>billede.</li> <li>Gem projektet, inden du<br/>begynder din indtaling</li> <li>Marker det billede, du vil<br/>fortælle om, og indtal din<br/>speak ved at klikke på den<br/>røde båndoptagerknap</li> <li>Klik på stopknappen, når du<br/>er færdig.</li> <li>Klik på "Vis" for at høre<br/>lyden.</li> </ul>                                                                                                    | Comparison of the Windows     Indata I ydd til billederne, og tilpas bevægelse                                                                                                    |

| <ul> <li>Klik på "pilen som drejer<br/>tilbage", hvis du vil indtale<br/>en nu speak.</li> <li>Tilpasning af overgange</li> <li>På denne side, kan du også indstille<br/>overgangen mellem billederne.</li> <li>Du kan indstille: <ul> <li>Varighed</li> <li>Effekter, dvs. den måde<br/>overgange fra det ene<br/>billede til det andet foregår.</li> </ul> </li> </ul>                                                                                                    | Image: Constrained state in the second state in the second state in the sec |
|----------------------------------------------------------------------------------------------------|----------------------------------------------------------------------------------------------------|
|                                                                                                    |                                                                                                    |
| På næste trin kan du tilføje lyd, du<br>har indspillet i et andet program,<br>eller musik, som du har liggende på<br>computeren.<br>Dette gøres ved at markere det<br>billede, som du vil have lyden til at<br>komme på og vælge " <b>Vælg</b><br><b>musik</b> ". Her kan du vælge den<br>lydfil, som skal spille.<br>Du kan selv lave musik til billederne<br>ved at vælge "Create music". Her<br>findes et lille lydprogram, hvor man<br>let kan sammensætte små stykker<br>musik efter genre og tempo.<br>Når du er tilfreds vælg " <b>Næste</b> " | Weignesite.       Veignesite.         Till of baggrundsmusik       Optimule.         Weignesite.       Optimule.         Weignesite.                                                                                                    |
| Færdiggørelse af film                                                                                                    |                                                                                                    |
| Du er nu færdig med din film og<br>skal gemme den i format, så andre<br>kan se den.<br>Vælg " <b>Gem fortællingen til</b><br><b>afspilning på computeren</b> ". Så<br>gemmes filmen som en .wmv fil,<br>som kan afspilles I Windows Media<br>Player.                                                                                                    | Control Story 3 for Windows Save your story What do you want to do with your story? Activities: Save your story for playback on your computer Save your story for playback on your computer Save your story for playback on a Pocket PC with Windows Media Player 10 Mobile Save your story for playback on a Save your story for playback on a Save your story is playback on the Mindows Media Player 10 Mobile Save your story for playback on a Save your story is playback on the Mindows Media Player 10 Mobile Save your story for playback on the Mindows Media Player 10 Mobile Even more about the selected activity Check for more story story story: Save your story is playback on the Mindows Media Player 10 Mobile Save your story for playback on the Mindows Media Player 10 Mobile Save your story for playback on the Mindows Media Player 10 Mobile Save your story for playback on the Mindows Media Player 10 Mobile Save your story for playback on the Mindows Media Player 10 Mobile Save your story for playback on the Mindows Media Player 10 Mobile Save your story for play                                                                                                    |
| Det er vigtigt, at du vælger et sted,<br>du kan finde din film igen under<br>" <b>Gennemse</b> ". Det er her filmen<br>placeres, når den er generet færdig.                                                                                                    | Attack/dx/dx/dx/dx/dx/dx/dx/dx/dx/dx/dx/dx/dx/                                                                                                    |

| Du kan nu se din færdige film, ved<br>at klikke " <b>Se fortællingen</b> " på<br>næste skærmbillede eller finde filen<br>der hvor du har gemt den på<br>computeren og dobbeltklikke på<br>den.<br>Rigtig god fornøjelse (-: | Completing Photo Story 3 for Windows Completing Photo Story 3 for Windows Vor story has been created successfully! Fig. are: sfleet.unw? Location: C:(]bouneris and Settings[jer]Skrivebord]Jette Set: C:(]bouneris and Settings[jer]Skrivebord]Jette Set: C:(]boundread accession() Set: C:(]boundread accession() Set: C:(]boundrea |
|----------------------------------------------------------------------------------------------------|----------------------------------------------------------------------------------------------------|
|                                                                                                    | type         Save Project         < Save         Egt         Carcol           International properties         International properties         Internatinternatinternaproperties         International propertin                                                                                                    |